## مراحل ثبت اطلاعات دانشجویان غیرایرانی

۱- ابتدا با مراجعه به سایت سازمان امور دانشجویان به آدرس <u>www.saorg.ir</u>، از انتهای صفحه لینک
دانشجویان غیرایرانی (<u>Foreign Students</u>) را انتخاب نمایید.

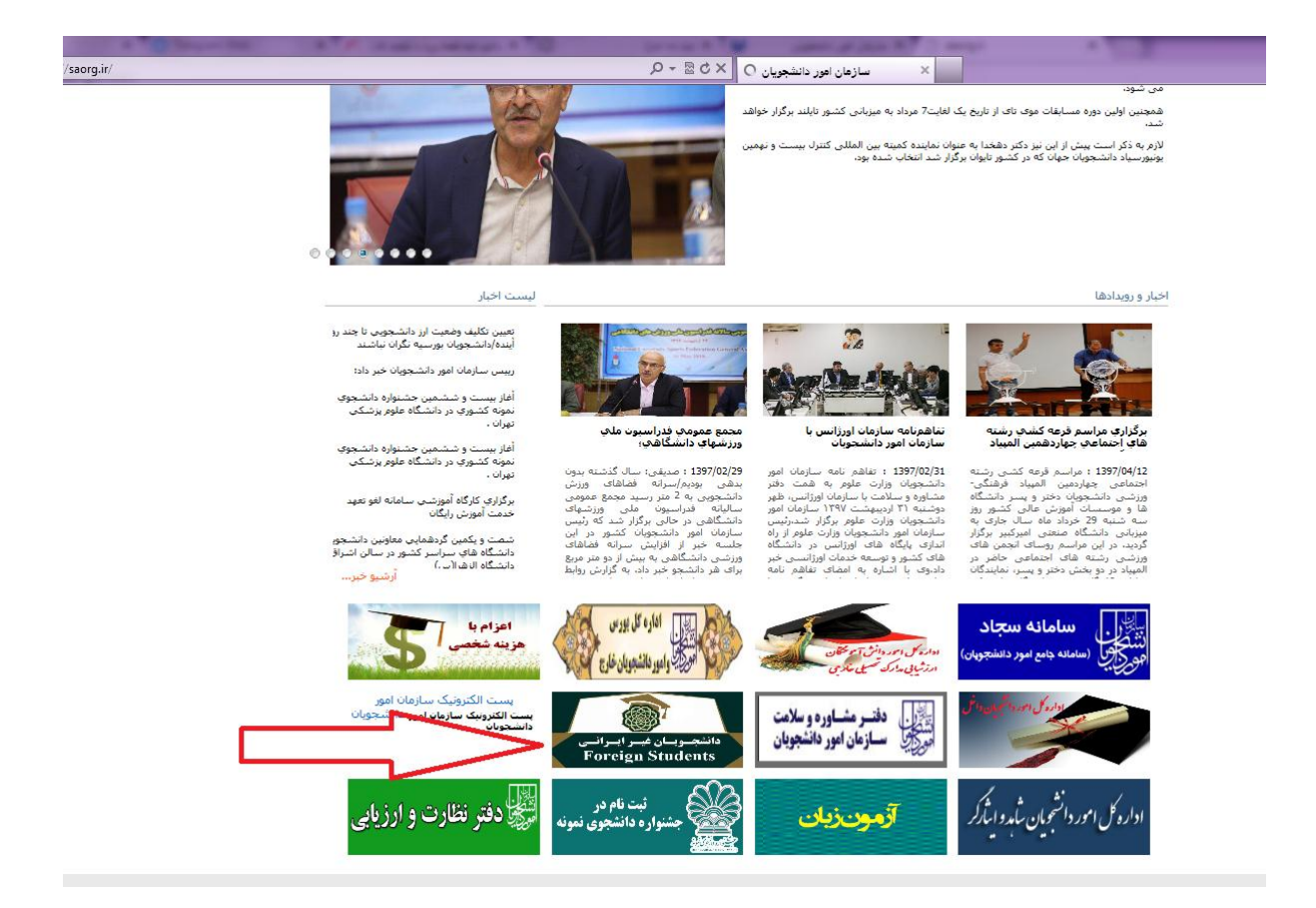

۲- با انتخاب گزینه دانشجویان غیرایرانی به صفحه زیر هدایت خواهید شد. ضمن مطالعه قوانین مندرج در در این صفحه، نسبت به آماده نمودن تصاویر پرسنلی، پاسپورت و مدرک تحصیلی، با توجه به فرمت و حجم قابل قبول اقدام نمایید. سپس، گزینه قبول (Accept) را کلیک نمایید.

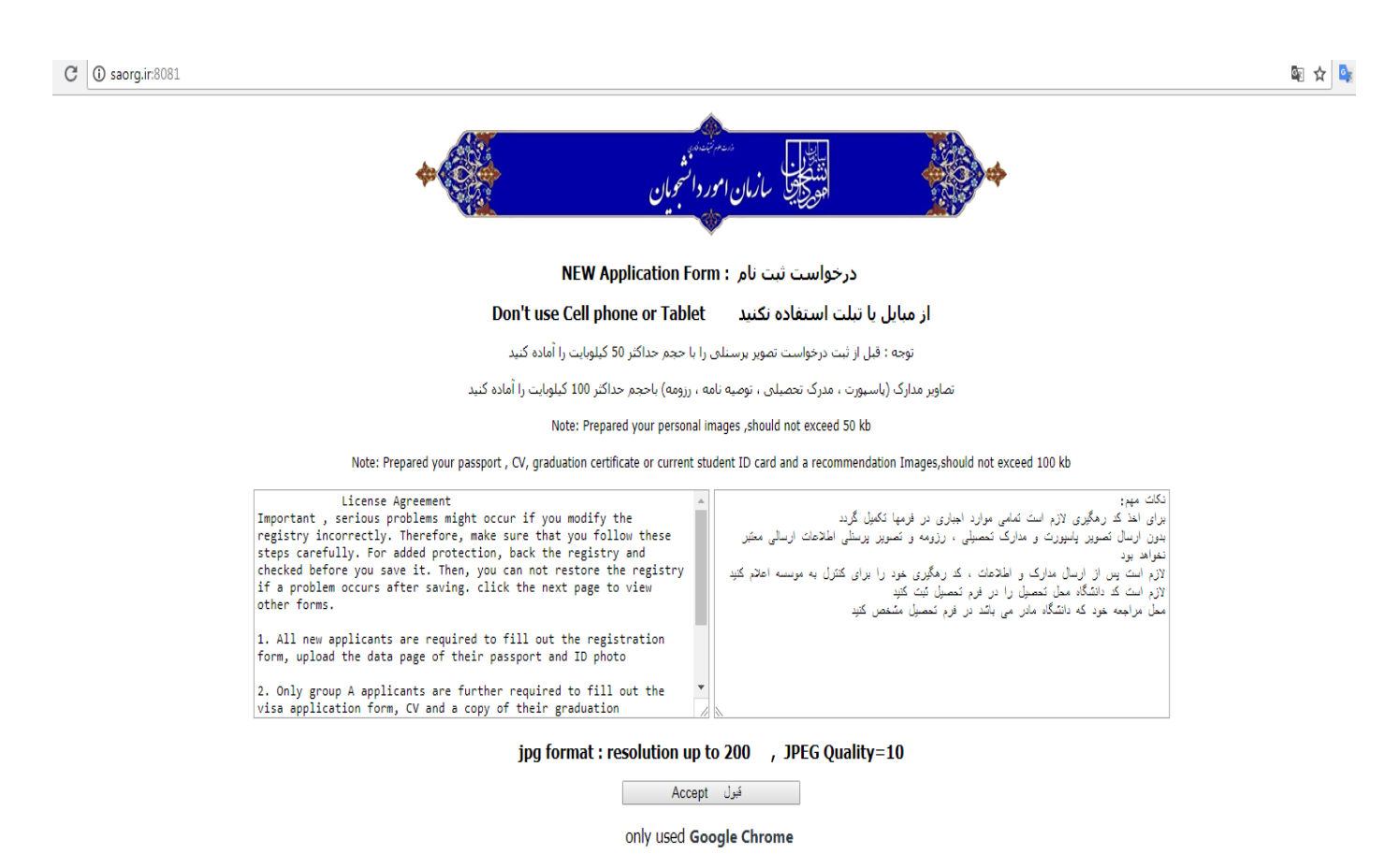

فقط از مرورگر Google Chrome استفاده شود

## ۳- مرحله بعدی، تکمیل مشخصات فردی و اقامتی است. درج اطلاعات در ردیفهای ستارهدار الزامی میباشد.

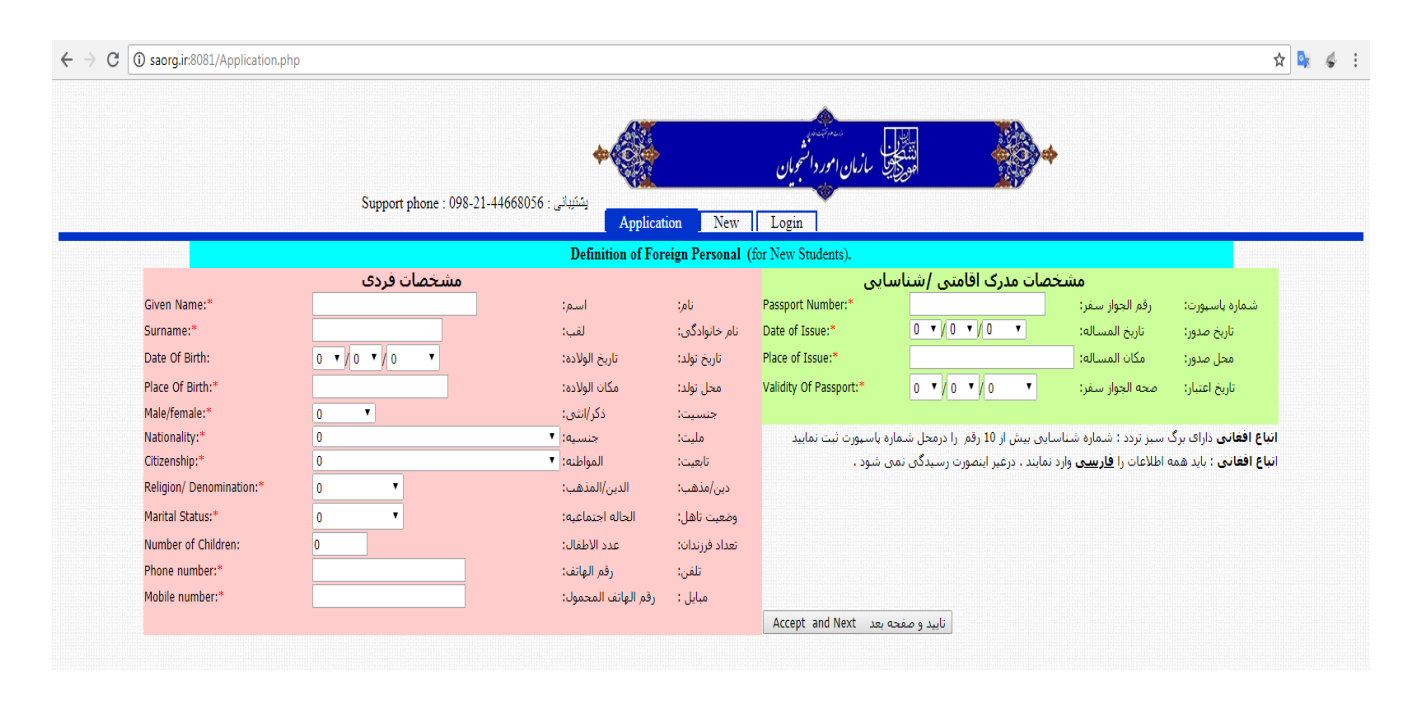

۴- در مرحله بعد اطلاعات را بر اساس آخرین مدرک تحصیلی، نام دانشگاه، رشته تحصیلی و مقطع مورد درخواست تکمیل نمایید.

| 1/document.php                 |                                          |                                                                                                    |                           |  |
|--------------------------------|------------------------------------------|----------------------------------------------------------------------------------------------------|---------------------------|--|
|                                | •                                        | منتقل مستقلمه و<br>المنتقل مازمان امور والسحون<br>الموجع المار مان مان مان مان مان مان مان مان مان مان | •                         |  |
| Support phone : 098-21-4466    | یشتیبانی : 3056<br>Application Education | New Login                                                                                              |                           |  |
| Educational Attainment         |                                          | تحصيلى                                                                                                 | اطلاعات                   |  |
| Last Academic Degree: 0        | *                                        |                                                                                                    | آخرین مدرک تحصیلی:        |  |
| Field of Study:                | *                                        |                                                                                                    | رشته تحصیلی:              |  |
| Name of Acquisitions place:    |                                          | *                                                                                                    | نام مرکز محل تحصیل:       |  |
| Educational Request            |                                          | إشته ومكان مورد درخواست تحصيل                                                                          | مقطع ، ر                  |  |
| •                              |                                          | 0 - 0 *                                                                                                | نام دانشگاه مورد درخواست: |  |
| Choose location for admission: |                                          | 0 - 0                                                                                                  |                           |  |
| Required education level 0     | ۲*                                       |                                                                                                    | مقطع مورد درخواست تحصيل:  |  |
|                                |                                          | 0 - 0 *                                                                                                | رشته مورد درخواست:        |  |
| Required field                 |                                          | 0 - 0                                                                                                  |                           |  |
| I have Scholarships code .     | ىتم                                      | اثبت نام بورسیه سازمانهای معرف هس                                                                      | دارای کد                  |  |
| Scholarships code ?            |                                          |                                                                                                    | كد ثبت نام سازمان معرف :  |  |
|                                |                                          |                                                                                                    |                           |  |
|                                |                                          | صفحه بعد Accept and Next Page                                                                          | تاييد و                   |  |

۵- در صفحه بعد، مشخصات دو تن از اعضای خانواده خود را وارد نمایید.

| aorg.ir:8081/family | y.php                                                               |                                                  |                                       |  |
|---------------------|---------------------------------------------------------------------|--------------------------------------------------|---------------------------------------|--|
|                     | ېنېپېنې : Support phone : 098-21-44668056<br>مېنېپېنې : Application | دوانشجرین<br>مروانشجرین<br>Feducation Family New |                                       |  |
|                     | ادر)                                                                | ت دو نفر از افراد خانواده (اولویت با پدر و م     | مشخصان                                |  |
|                     | Family N                                                            | 1ember Information (first father and r           | mather)                               |  |
|                     | Name:<br>Occupation:<br>Nationality: 0                              |                                                  | نام:<br>شغل:<br>ملبت:                 |  |
|                     | RelationShip: 0                                                     | *                                                | نسبت:                                 |  |
|                     | Name:<br>Occupation:                                                |                                                  | نام:<br>شعل:                          |  |
|                     | Nationality: 0                                                      | <b>T</b>                                         | مليت:                                 |  |
|                     | RelationShip: 0                                                     |                                                  | نسبت:                                 |  |
|                     |                                                                     |                                                  | تایید و صفحه بعد Accept and Next Page |  |
|                     |                                                                     |                                                  |                                       |  |

۶- مرحله بعد مربوط به تکمیل اطلاعات محل سکونت، نوع مدرک اقامتی و روادید است. توجه داشته باشید نوشتن نام جد برای اتباع کشورهای عربی ضروری است.

| C | 🛈 saorg.ir.8081/inform.php                                                                                                    |                                                                            | x 🔖                                                     |
|---|----------------------------------------------------------------------------------------------------|----------------------------------------------------------------------------|---------------------------------------------------------|
|   | یشتیائی : Support phone : 098-21-44668036                                                                                                    | الموجلين<br>الموجلين بازمان العرد الشرميان<br>موجلين بازمان العرد الشرميان | •                                                       |
|   | Fill all Question                                                                                                    | oucation    rainny    Questions    rick    Login                           | فرم برسشنامه                                            |
|   | Location name (city) of your country :*                                                                                                    |                                                                            | نام شهر محل سکونت در ایران یا کشور متبوع                |
|   | Postal code (Zero or 10 number): *                                                                                                    |                                                                            | کد پستی : یا با عدد صفر یا 10 رقم وارد شود              |
|   | Address , Telephone No. of Residence in Iran or your country: *                                                                                  |                                                                            | آدرس و تلقن در ایران یا کشور متبوع                      |
|   | Email Address: *                                                                                                    | 0                                                                          | ايميل شما:                                              |
|   | Type of identification: *                                                                                                    | 0                                                                          | نوع مدرک اقامتی/شناسایی                                 |
|   | Type of visa: *                                                                                                    | Educational:تحصيلى                                                         | نوع رواديد                                              |
|   |                                                                                                    |                                                                            | شماره اختصاصی کارت آمایش                                |
|   | If your nationality is Arabic, fill AncestorName<br>: (اذا كانت جنسيتك هذي العربية, فقر بما،ء الاسم)                                             |                                                                            | نام ج <b>د</b> برای تابعین کشورهای عربی                 |
|   | Name two of your Iranian or non-Iranian friends/ relatives (preferably Iranian) who are living in Iran.<br>Provide their tel. No., if possible . |                                                                            | آشنایان ایرانی یا غیرایرانی ساکن ایران خود را نام بیرید |
|   |                                                                                                    | Accept and Next Page                                                       |                                                         |

۷- در این صفحه، تصویر مدارک خود را با فرمت و حجم قابل قبول بارگذاری نمایید.

|       |                                                                                                    | *                                     | زمان امور دانشجویان<br>زمان امور دانشجویان |                                                    | <b>*</b>                                                              |   |
|-------|----------------------------------------------------------------------------------------------------|---------------------------------------|--------------------------------------------|----------------------------------------------------|-----------------------------------------------------------------------|---|
|       | Support phone: 098-21-446680                                                                           | پشتيبانى : 56                         | w .                                        |                                                    |                                                                       |   |
|       | Application                                                                                            | Education Family Questions            | Document's photo                           | New Login                                          |                                                                       |   |
| Uploa | d your passport , CV, graduation certificate or current<br>student ID card and a recommendation Images | شناسایی تحصیلی                        | ، تحصیلی ، رزومه ، کارت                    | سایی ، پاسپورت ، مدرک                              | ارسال تصویرهای مدارک شنا                                              |   |
|       | Choose your image and send it.                                                                         | لمی ، پاسپورت و مدرک تحصیلی ، درخواست | مورت عدم ارسال تصوير پرسن                  | ت انتخاب و ارسال کنید. در ه                        | تصویر مورد نظر خود را مطابق شرح مندرج درلیسـ<br>شما رسیدگی نخواهد شد. |   |
|       | Personal photo * : Maximum 50 kb:                                                                      | No file chosen                        | Choose File<br>ارسال Send                  | حداكثر 50 كيلوبايت                                 | تصویر پرسنای *                                                        | 1 |
| F     | Passport Image * : Maximum 100 kb:                                                                     | No file chosen                        | Choose File<br>ارسال Send                  | حداکثر 100 کیلو بایت                               | تصوير پاسپورت يامدرک اقامتی *                                         | 2 |
|       | Graduation certificate Image * :Max 100 kb                                                             | No file chosen                        | Choose File<br>ارسال Send                  | حداکثر 100 کیلو بایت                               | تصویر مدرک تحصیلیی *                                                  | 3 |
|       | Recommendation Image : Max 100 kb :                                                                    | No file chosen                        | Choose File<br>ارسال Send                  | حداكثر 100 كيلو بايت                               | سایر مدارک                                                            | 4 |
|       | CV Image : Maximum 100 kb :                                                                            | No file chosen                        | Choose File<br>ارسال Send                  | حداکثر 100 کیلو بایت                               | سایر مدارک                                                            | 5 |
|       | بعد Next Page                                                                                          | مغده                                  | only JPG f                                 | ormat : resolution<br>up to 200 JPEG<br>Quality=10 | فقط قابل با فرمت jpg قابل قبول است                                    |   |

۸- در آخر، اطلاعات ارسالی خود را مجدد بررسی نمایید و در صورت صحت آنها، گزینه "تأیید و اخذ کد رهگیری" را کلیک نمایید.

| g.ir:8081/SaveData.php                    |                                                                               |                                                                                                    |  |
|-------------------------------------------|-------------------------------------------------------------------------------|----------------------------------------------------------------------------------------------------|--|
| Support phone : 098-21-44668056 : بالمنظر | مرد الشجيان<br>مورد الشجيان                                                   | التوجيع المان                                                                                                    |  |
| Application Education Famil               | ly Questions Document's photo                                                 | Save Data New Login                                                                                                    |  |
| Final : Save all Data and get ID          | code                                                                          | دریافت کد رهگیری                                                                                                    |  |
| Check information - If you                | get the ID code, you can not modify inform                                    | nation or send photo.                                                                                                    |  |
|                                           | هگیری تغییر اطلاعات میسر نخواهد بود<br>عکس پرسنلی ، ثبت نام شما باطل خواهد شد | توجه : لطفا اطلاعات ارسالی را بررسی فرمایید زیرا پس از دریافت کد ر<br>ت <b>وجه :</b> پس از دریافت کد رهگیری در صورت عدم ارسال تمویر مدارک و : |  |
| Captcha :                                 | لطفا کد زیر را وارد و اطلاعات را تایید کنید                                   | 1 <sup>42</sup> 9                                                                                                    |  |
| Accept and get ID code                    | تایید و اخذ کد رهگیری                                                         |                                                                                                    |  |
|                                           |                                                                               |                                                                                                    |  |
|                                           |                                                                               |                                                                                                    |  |

۹- ثبت نام شما در سامانه انجام شد. برای پیگیریهای بعدی، کد رهگیری خود را ذخیره و به کارشناس بررسی صلاحیت علمی و عمومی دانشجویان غیرایرانی در دانشگاه مورد درخواست اعلام نمایید.

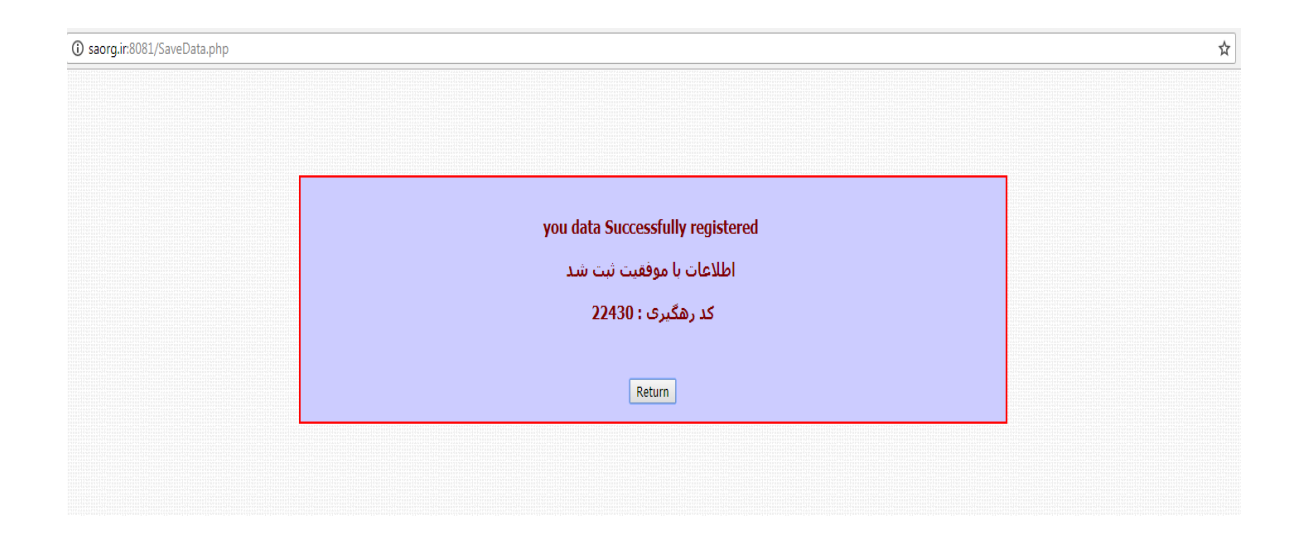